## Remove Custom Forms in Updox

t Modified on 04/08/2024 10:01 am EDT

his workflow will provide the necessary steps in CMD and Updox for deleting a custom intake form.

- 1. Select Account Administration > Services.
- 2. Click the button next to Intake Forms.
- 3. From the Forms Options tab, click Open Updox.
- 4. Click Menu > Admin > Form Management.

| xobqu                  | 3                     |                                                                                                    |             |       |      |     |                       |           | Û            | C |
|------------------------|-----------------------|----------------------------------------------------------------------------------------------------|-------------|-------|------|-----|-----------------------|-----------|--------------|---|
| 205                    |                       |                                                                                                    | <u>li</u> = | ф. т. | 10 × | 0 v | Search                | Q « <     | 1 - 15 of 61 | > |
| Home                   | Fri 04/05/24 10:34 AM | > Patient Demographics                                                                                                    |             |       |      |     | System                | m Process |              |   |
| sers                   |                       | Form:Patient Demog                                                                                                    | raphic      | s     |      |     |                       |           |              |   |
| lueues                 |                       | New Patient Registration Form                                                                                                    |             |       |      |     |                       |           |              |   |
| ractice Information    |                       | Please fill out this form completely. If you have any questions, please contact the office. Thank you and we look forward to seeing you! |             |       |      |     |                       |           |              |   |
| ractice Settings       |                       | Patient Information                                                                                                    |             |       |      |     |                       |           |              |   |
| ecure Text Settings    |                       | Suffix                                                                                                    |             |       |      |     |                       |           |              |   |
| lessenger Settings     |                       | First Name                                                                                                    |             |       |      |     | -                     |           |              |   |
| box Buttons            |                       | Middle Initial                                                                                                    |             |       |      |     | -                     |           |              |   |
|                        |                       | Last Name                                                                                                    |             |       |      |     |                       |           |              |   |
| ategories              |                       | Date of Birth                                                                                                    |             |       |      |     |                       |           |              |   |
| atient Portal          |                       | SSN                                                                                                    |             |       |      |     | CONTRACTOR CONTRACTOR |           |              |   |
| ags                    |                       | Sex                                                                                                    |             |       |      |     | 1000                  |           |              |   |
| orm Management         |                       | Street Address                                                                                                    |             |       |      |     |                       |           |              |   |
| mplates                |                       | Apartment, Suite, Etc. (Option                                                                                                    | al)         |       |      |     |                       |           |              |   |
| heduling               |                       | City                                                                                                    |             |       |      |     | -                     |           |              |   |
| eminders               |                       | State                                                                                                    |             |       |      |     |                       |           |              |   |
| underst Canfin unting  |                       | ZIP Code                                                                                                    |             |       |      |     |                       |           |              |   |
| roadcast Configuration |                       | Home Phone Number                                                                                                    |             |       |      |     | 1000                  |           |              |   |
| inter User Mapping     |                       | Cell Phone Number                                                                                                    |             |       |      |     |                       |           |              |   |
|                        |                       | Work Phone Number                                                                                                    |             |       |      |     | 10000                 |           |              |   |
| 🕼 Refer & Share        |                       | Work Phone Extension                                                                                                    |             |       |      |     | -                     |           |              |   |
| & Profile (& Sign out  |                       | Email                                                                                                    |             |       |      |     |                       |           |              |   |
| - rrome er sign out    |                       | Who is your Primary Care Prov                                                                                                    | ider (PCF   | )?    |      |     | none                  |           |              | _ |

5. Select the existing form you want to remove/edit from the list.

## 6. Click Delete Form.

| Form Title                           | Fields                                                                                                    |       |  |  |  |
|--------------------------------------|----------------------------------------------------------------------------------------------------|-------|--|--|--|
| Patient Health Questionnaire - Depre | Over the last 2 weeks, how often have you been bothered by any of the following problems?                      |       |  |  |  |
| Submit To                            | Little interest or pleasure in doing things * Not at all Several days More than half the days Nearly every day | Ľ × = |  |  |  |
|                                      | Feeling down, depressed, or hopeless * Not at all Several days More than half the days Nore than half the days | Ľ×=   |  |  |  |

## 7. Click Save.

- 8. Exit the Updox screen again and return to the Forms Options tab in CMD.
- 9. From the Forms Options tab, click Open Updox
- 10. From the Menu screen, navigate to *Home > Forms Library*.

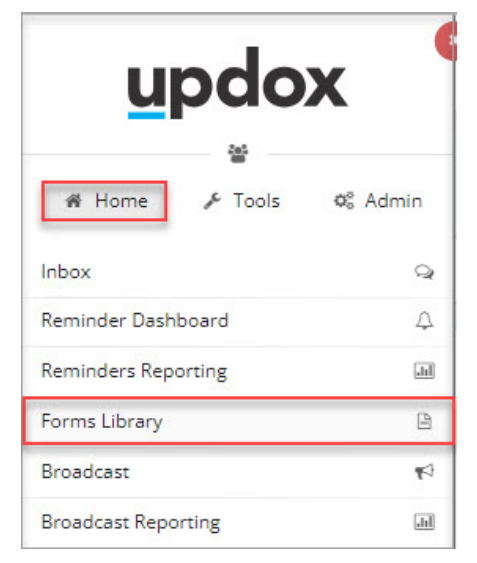

- 11. Verify that the form is no longer in your library list.
- 12. Return to the Forms Options tab in CMD (step 3).
- 13. Scroll down and find the Form Title you deleted in Updox.
- 14. Check the *Deleted* box next to the form you just removed.
- 15. Click Save.